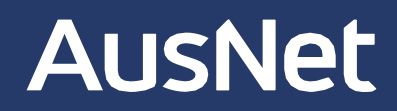

# **AusNet GridView**

Data Portal User Guide

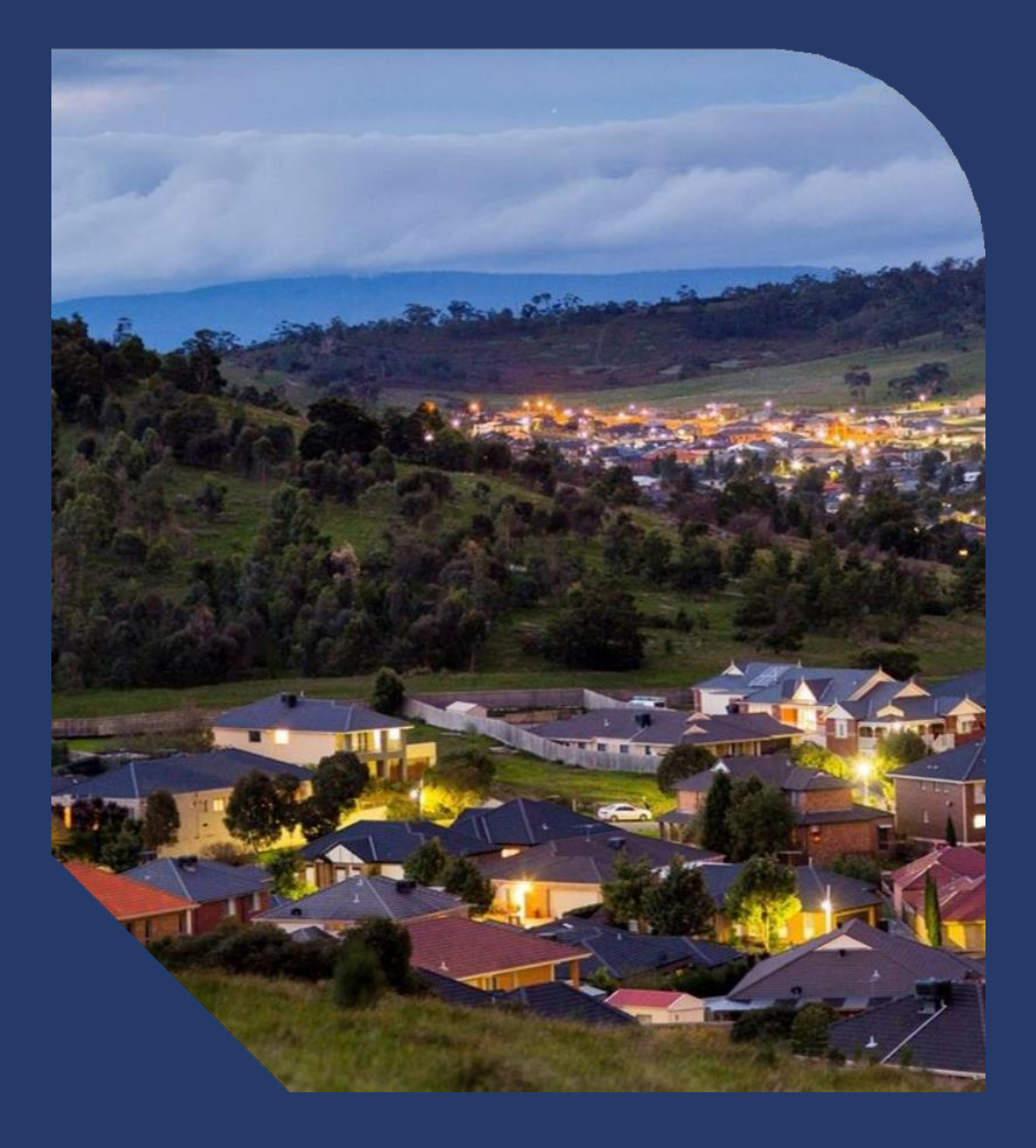

# How to get the data you need

AusNet GridView allows you to easily layer information so you can get the data you need specific to your project requirements. These layers can be applied as filters on the left-hand menu.

#### For example:

- High-voltage (HV) lines
- o 66kV sub-transmission lines
- 22kV distribution lines
- 12.7kV Single Wire Earth Return (SWER) lines
- 11kV lines
- o 6.6kV lines

#### HV substations

- zone substations
- o transmission terminal stations
- Low-voltage (LV) lines/distribution substations
- $\circ$  distribution substations
- LV lines by region (Knox City, VIC Central, etc.)
- Isolators: HV, LV, extra highvoltage (EHV), mediumvoltage (MV) switches and fuses
- Regional areas
- Load connection opportunities
- Postcode and local government area (LGA) boundaries.

| Δι | S | N | ρ | t |
|----|---|---|---|---|
| AU | 2 |   | C | L |

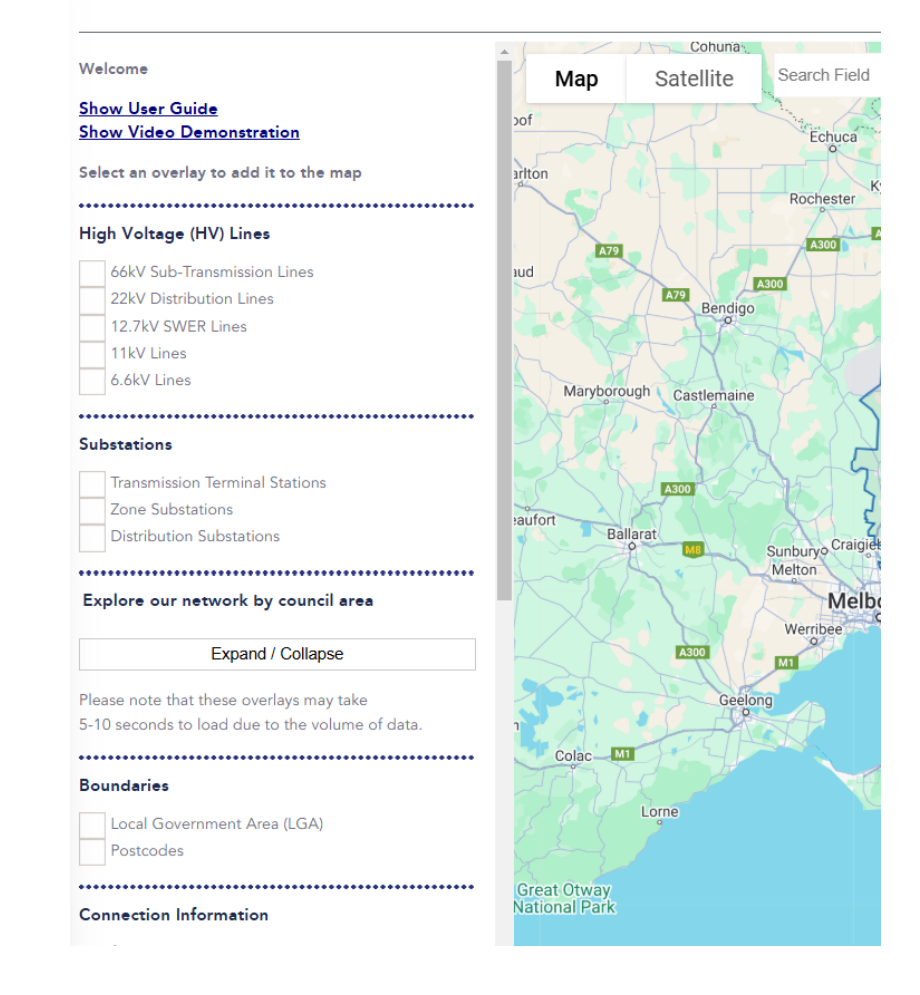

### AusNet

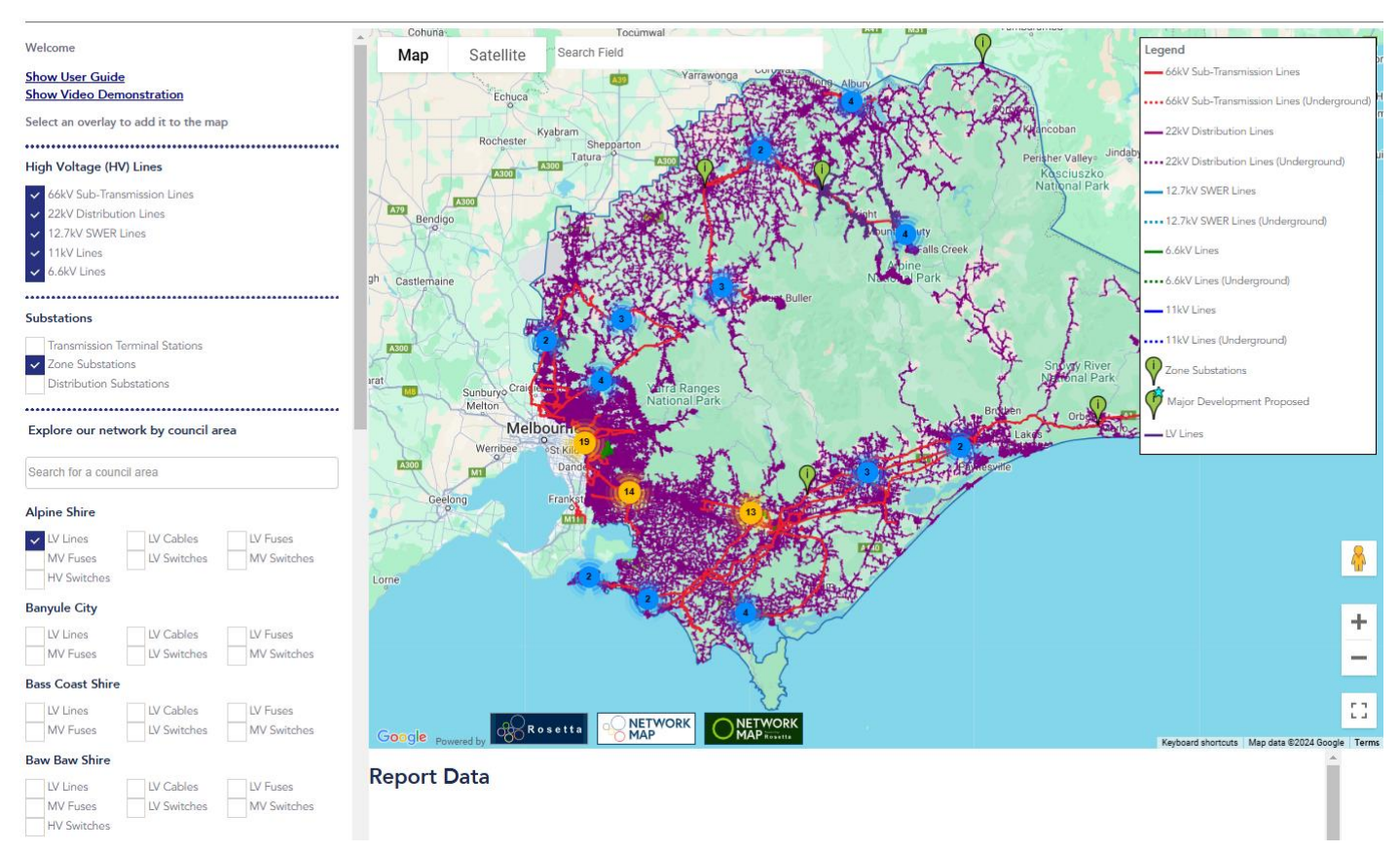

Once you've applied your filters, you'll see all relevant stations and feeders displayed within the map. Once you select a station or feeder, its data will appear in a table at the bottom of the page. **Please note:** As there is a large amount of data, if there are any issues with displaying information, try refreshing the portal by pressing F5 on your keyboard.

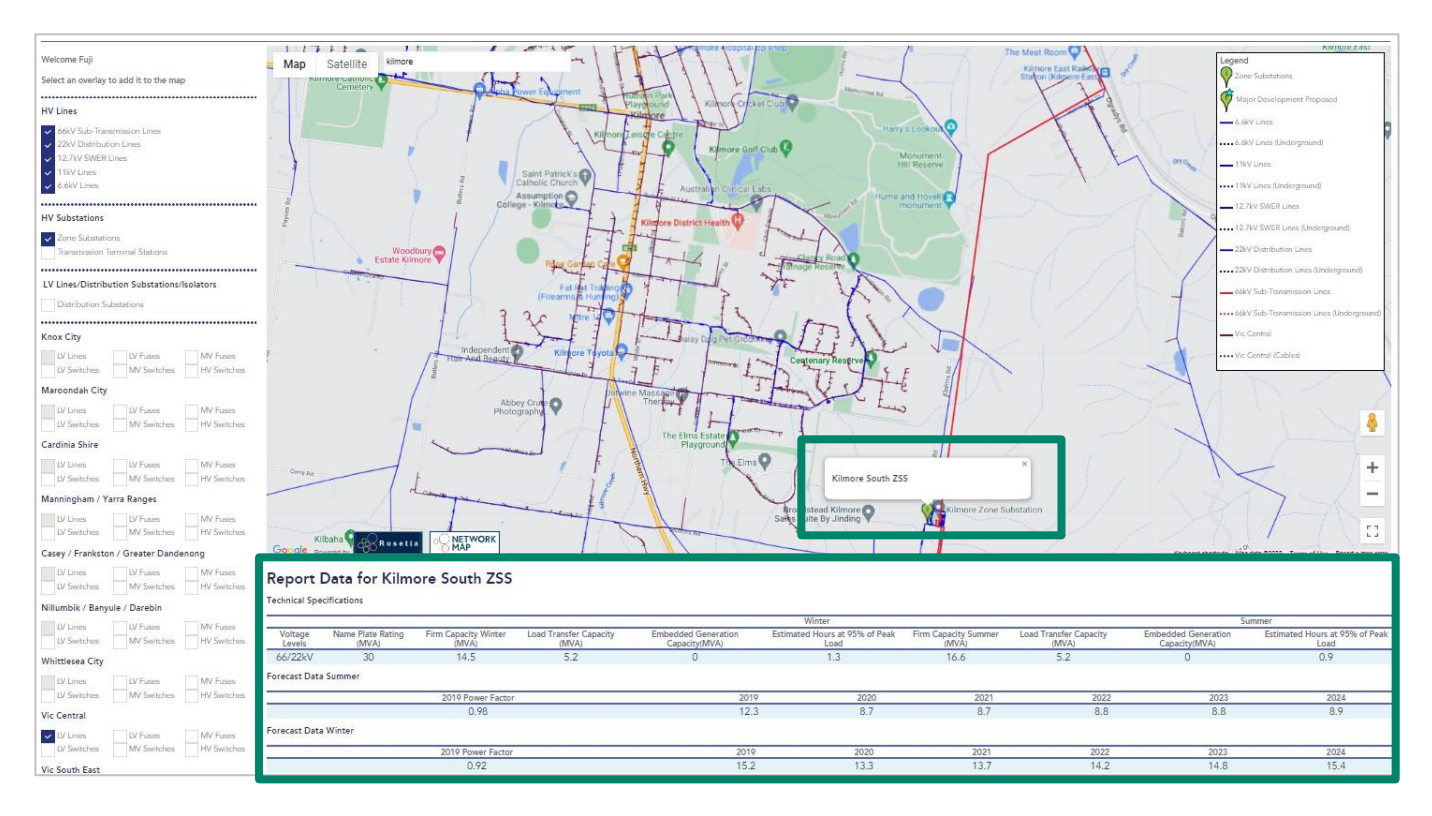

Distribution substation ratings (kVA) is shown as a pin in an info window. Other distribution substation data is shown at the bottom of the page.

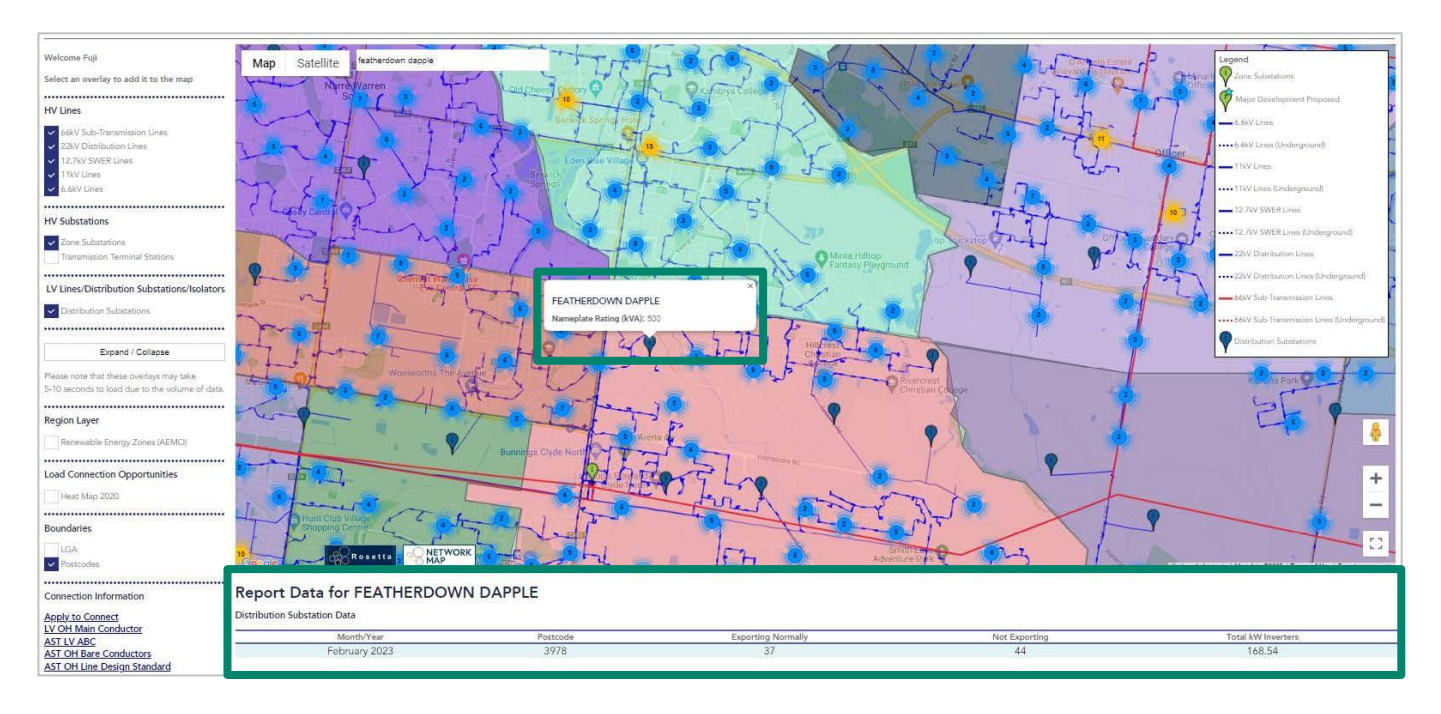

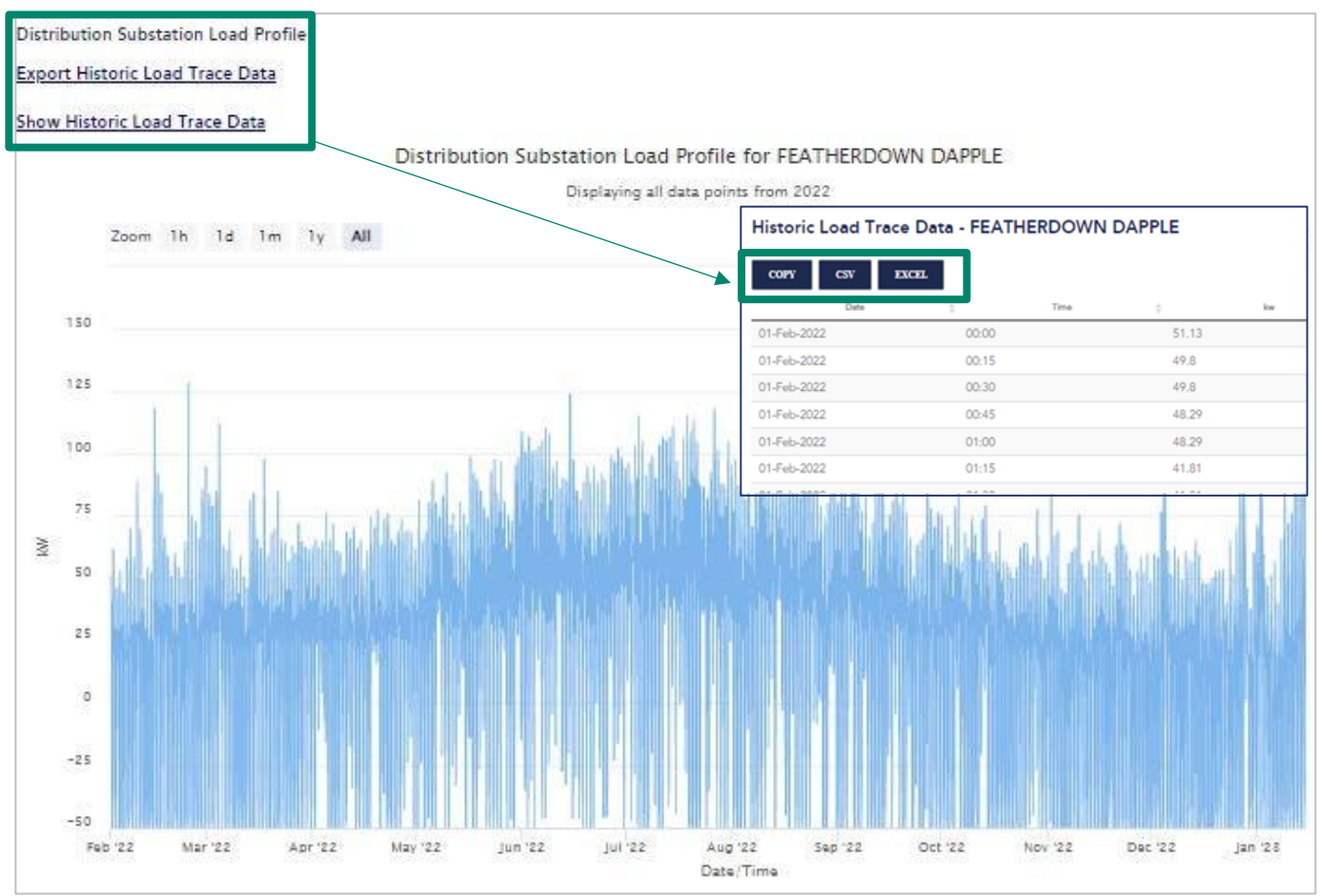

If available, information about the substation demand will also be shown on the bottom of the page, with the option to export this data into a CSV file. You can also view this data in a graph.

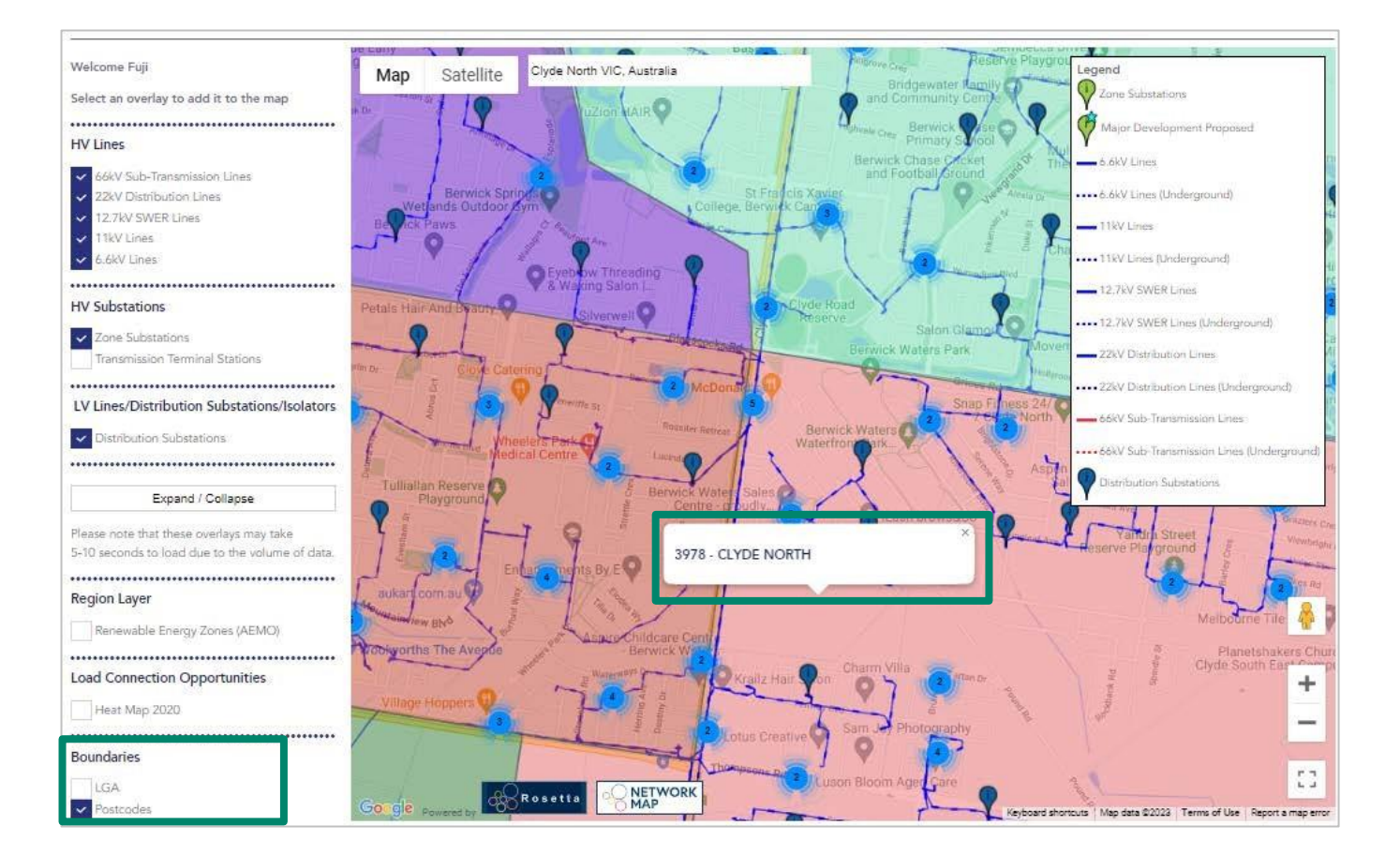

When selecting the postcode filter, the map will display all the postcode boundaries in our distribution network. You can then select the assets in your required postcode area to view the specific data that you are after.

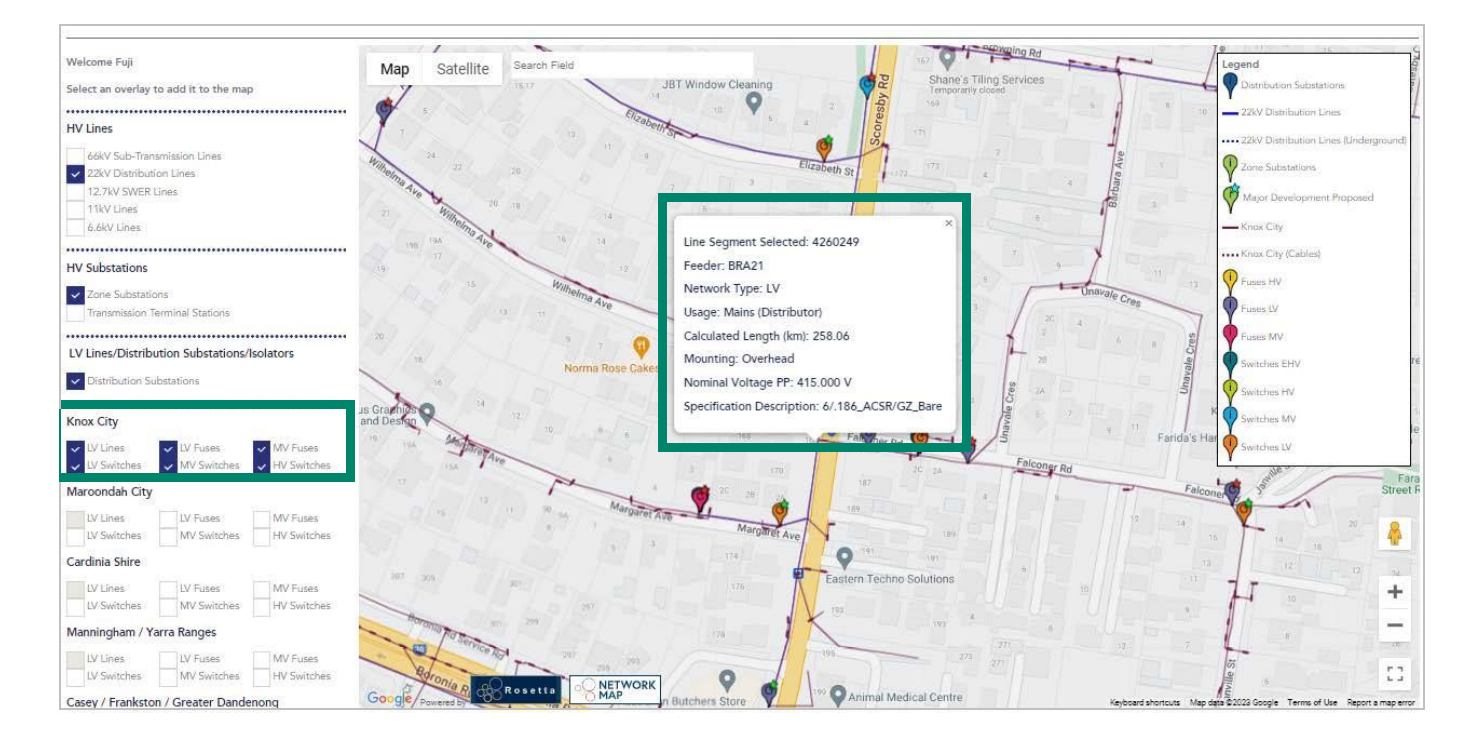

You can select HV and LV feeders and any available data will be displayed in the pop-up info window.

### Disclaimer

This guide is for demonstration purposes only and does not contain accurate or current network information. AusNet makes no representation or warranty as to the accuracy or completeness of the asset and location data (Data) contained in this guide and does not accept any responsibility for any interpretation, opinion, or conclusion that the user may form as a result of viewing the Data.

### Follow us on

@AusNetServices  $(\mathbf{y})$ 

in @AusNetServices

@AusNet.Services.Energy

# AusNet